# 瀏覽器 Secure Remote Access 出現錯誤信息的解決方法

瀏覽器出現以下錯誤信息,需要解除 Pulse secure 程式及重新安裝。

(Chrome, IE, Edge)

First appear this error

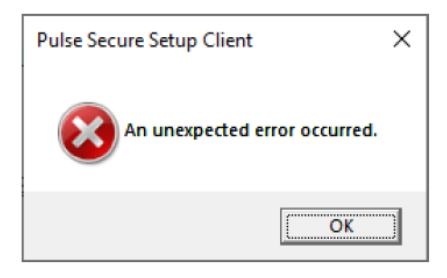

After click ok for the first error above, then the follow error appear.

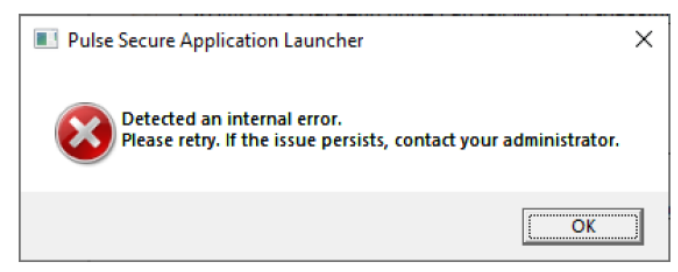

### 解除程式方法一:

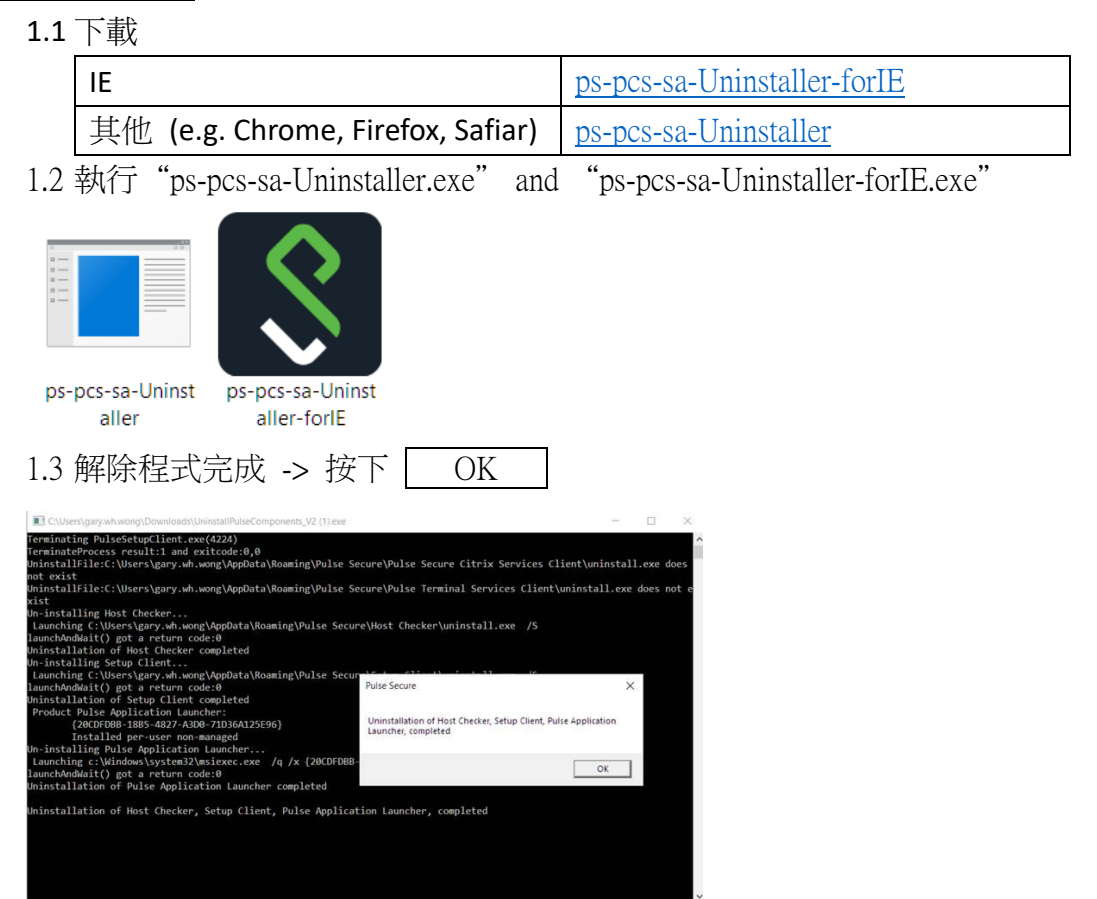

### 解除程式方法二:

## 步驟 1: 開啟控制台(Control Panel) -> 程式和功能(Programs and Feature)

| Programs and Features                                                              |                                                                                                    |                                                                                                    |                                                                                    | -                         |                                                                         | ×  |
|------------------------------------------------------------------------------------|----------------------------------------------------------------------------------------------------|----------------------------------------------------------------------------------------------------|------------------------------------------------------------------------------------|---------------------------|-------------------------------------------------------------------------|----|
| $\leftarrow$ $\rightarrow$ $\checkmark$ $\uparrow$ $\eth$ > Control                | → 👻 ↑ 🕅 > Control Panel > All Control Panel Items > Programs and Features                                                                                                    |                                                                                                    |                                                                                    | v O                       |                                                                         | Q  |
| Control Panel Home<br>View installed updates<br>Turn Windows features on or<br>off | Uninstall or change a program<br>To uninstall a program, select it from the list an                                                                                                    | d then click Uninstall,                                                                                            | Change, or Repa                                                                    | ír.                       | 8                                                                       | 0  |
| Install a program from the network                                                 | Name<br>Name<br>Pulse Application Launcher<br>Pulse Secure Host Checker<br>Pulse Secure Setup Client<br>Pulse Secure Setup Client 64-bit Activex Control<br>Pulse Secure Setup Client Activex Control | Publisher<br>Pulse Secure, LLC<br>Pulse Secure, LLC<br>Pulse Secure, LLC<br>Pulse Secure, LLC<br>Pulse Secure, LLC | Installed On<br>2021/04/15<br>2021/04/15<br>2021/04/15<br>2021/04/15<br>2021/04/15 | Size<br>8.94 MB<br>800 KB | Version<br>9.1.8389<br>9.1.11.1217<br>9.1.11.8389<br>3.1.1.1<br>3.1.1.1 | 3  |
|                                                                                    | Currently installed programs Tota<br>68 programs installed                                                                                                    | l size: 5.85 GB                                                                                                    |                                                                                    |                           |                                                                         | >  |
| 選擇 Pulse App                                                                       | lication Launcher                                                                                                    |                                                                                                    | ŧ                                                                                  | 安下解                       | 除安望                                                                     | 装衣 |

| 步驟 2: | 選擇 Pulse Application Launcher                       | 按下解除安裝 |
|-------|-----------------------------------------------------|--------|
|       | 選擇 Pulse Secure Host checker                        | 按下解除安裝 |
|       | 選擇 Pulse Secure Setup Client                        | 按下解除安裝 |
|       | 選擇 Pulse Secure Setup Client 64-bit ActiveX Control | 按下解除安裝 |
|       | 選擇 Pulse Secure Setup Client ActiveX Control        | 按下解除安裝 |

#### Secure Remote Access 安裝方法:

前往金城網站 <u>www.kumshing.com.hk</u> -> 資源中心 -> 使用說明 <u>Remote access through web browser guideline Chrome 使用說明</u> <u>Remote access through web browser guideline Edge 使用說明</u>

<u>Pulse Secure 參考資料:</u>

https://kb.pulsesecure.net/articles/Pulse Secure Article/KB44781

IT Helpdesk Hotline: 2599-7588 Gary Wong 2021-04-21